Copilotの使用法(2025年6月15日)

Windows 11 が最新の状態にアップデートされていることを前提に話を進めます。最新の状態ならCopilot in Windows は自動的にインストールされています。 タスクバーのCopilotアイコンをクリックすると次の画面が表示されます。

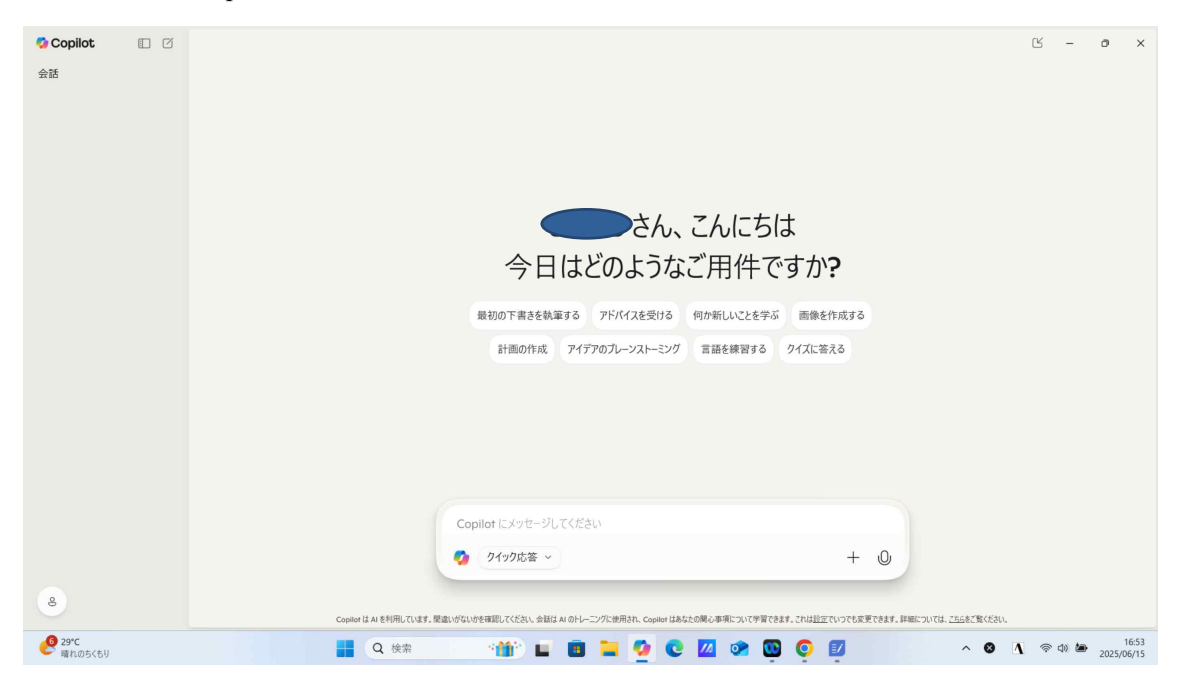

「Copilotにメッセージしてくだい」と書かれたところに入力し、その時現れる送信(右下の ↑)をクリックすると回答が戻ってきます。例2のように絵画も生成してくれます。

例1

入力;結婚式の友人代表のスピーチをつくってください。私は20代の男性で、新郎の友人です。新郎は大学時代からの友人です。新郎の好きなスポーツはサッカーです。スピーチにはユーモアを交えて、冒頭300字程度を出力してください。

出力;

もちろん、お任せください!では、冒頭300字ほどのユーモアを交えたスピーチの一例を ご紹介しますね。

皆さん、こんにちは。ただいまご紹介にあずかりました、新郎の友人代表を務めさせていただきます、OOと申します。新郎とは大学時代からの仲で、出会ってからというもの、気がつけば彼のサッカーの試合に無理やり引っ張られ、気がつけば彼の恋バナを深夜3時にLINEで聞かされ...そして、気がつけば今日、彼の結婚式でスピーチをさせられているというわけです(笑)。

この続きもご希望に合わせてお作りします。例えば、新郎の人柄やエピソード、感動的な 締め方なども織り交ぜられますよ。どんな雰囲気にしたいか、もう少し教えていただけま すか?式場の空気感や、新婦へのひとことなどもあると、より心に残るスピーチになりま す。お手伝いさせてください!

例2

入力;

写実的な油絵を描いてください。部屋の片隅の台の上に金魚鉢が載っています。その奥に は窓があり、そこから広場が少し覗けます。時間は朝方、外から朝日が差しています。画 風は印象派風にして下さい。

出力;

印象派風の写実的な油絵をお届けします。ご覧ください! 🔧